## How to use Sign up Genius!

💉 🖉 🔄 😒 Sign Up

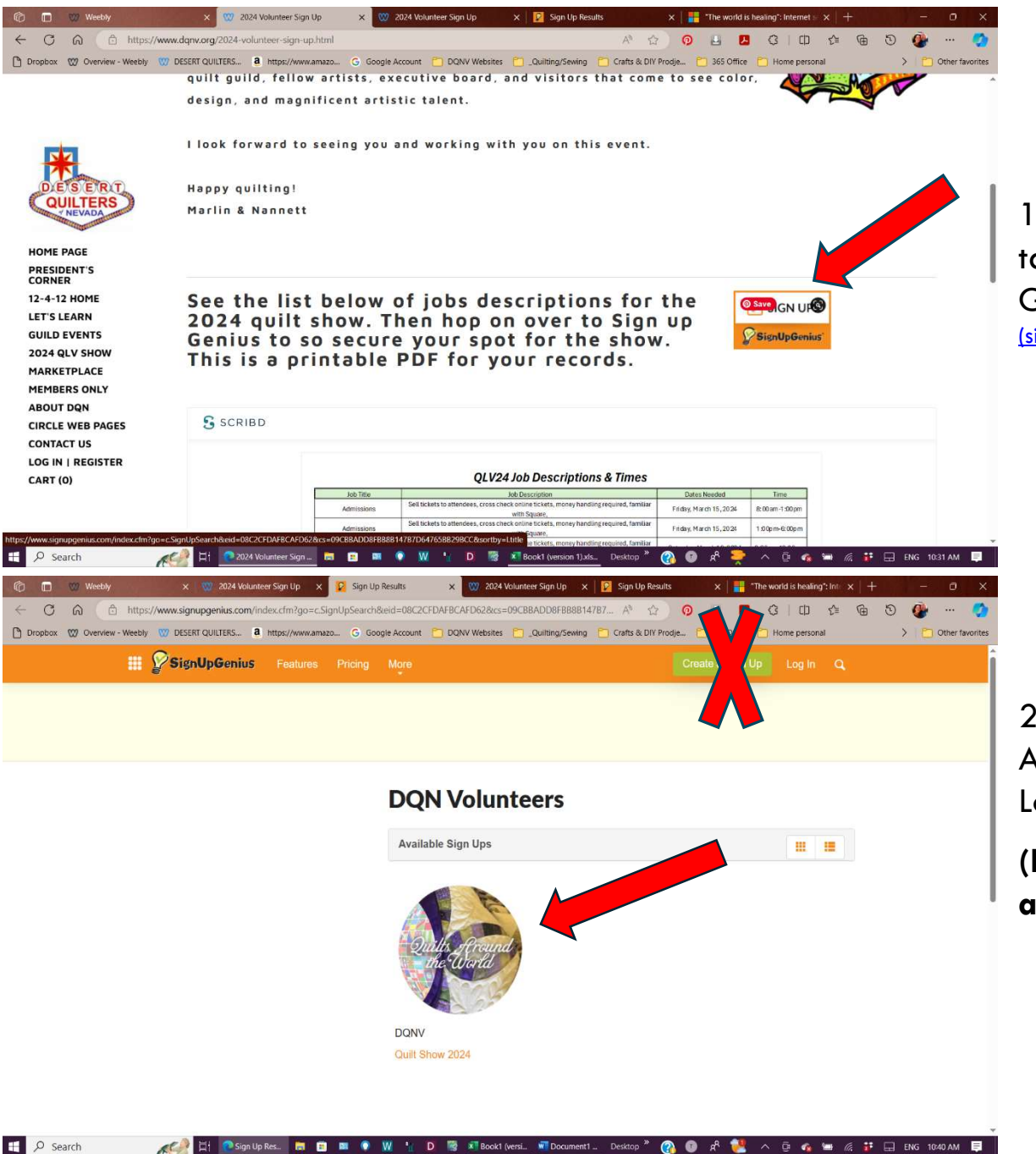

1. Click Here! This will take you to Sign up Genius. Sign Up Results (signupgenius.com)

2. Click on our Quilts Around the World Logo.

(Do not create an account)

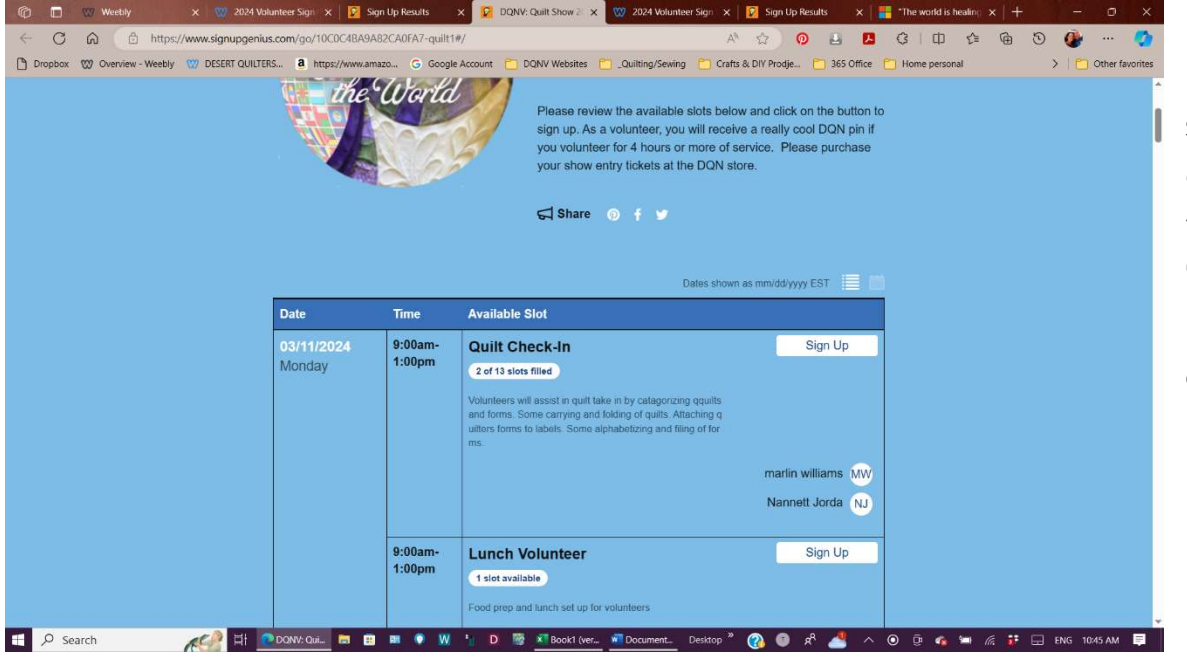

3. Here you can scroll through the different Jobs. This will show your what "Date, Time and Job Duties required for each job,"

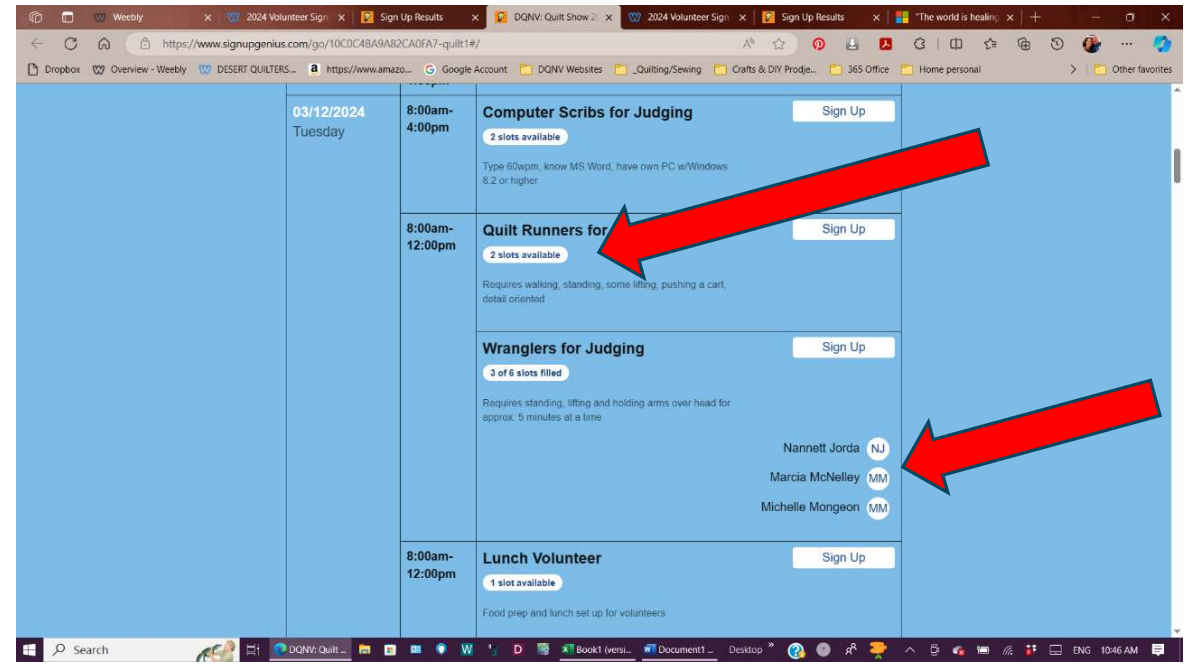

4. You can see if a job is available and how many are needed for each position.
(Hint – Sign-up

Genius will tell you a job is full and not let you sign up when the positions are at capacity)

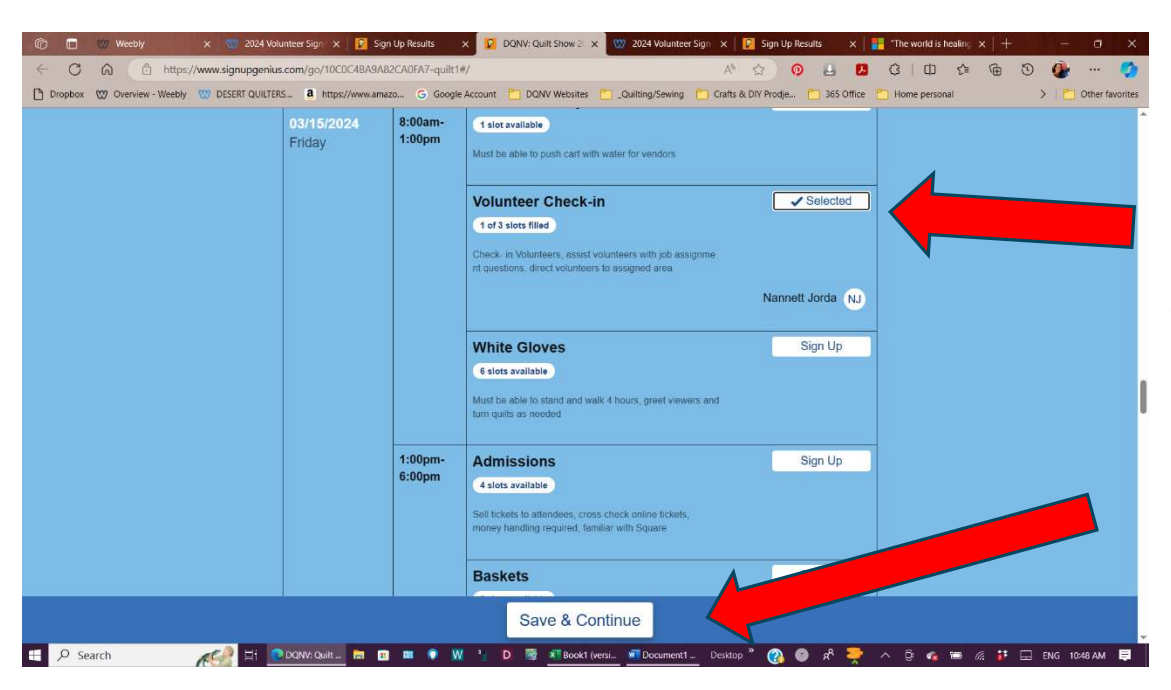

5. To choose a job Click on "Sign-up" and it will change to "Selected." Once you have chosen all the jobs you want, Click on "Save & Continue"

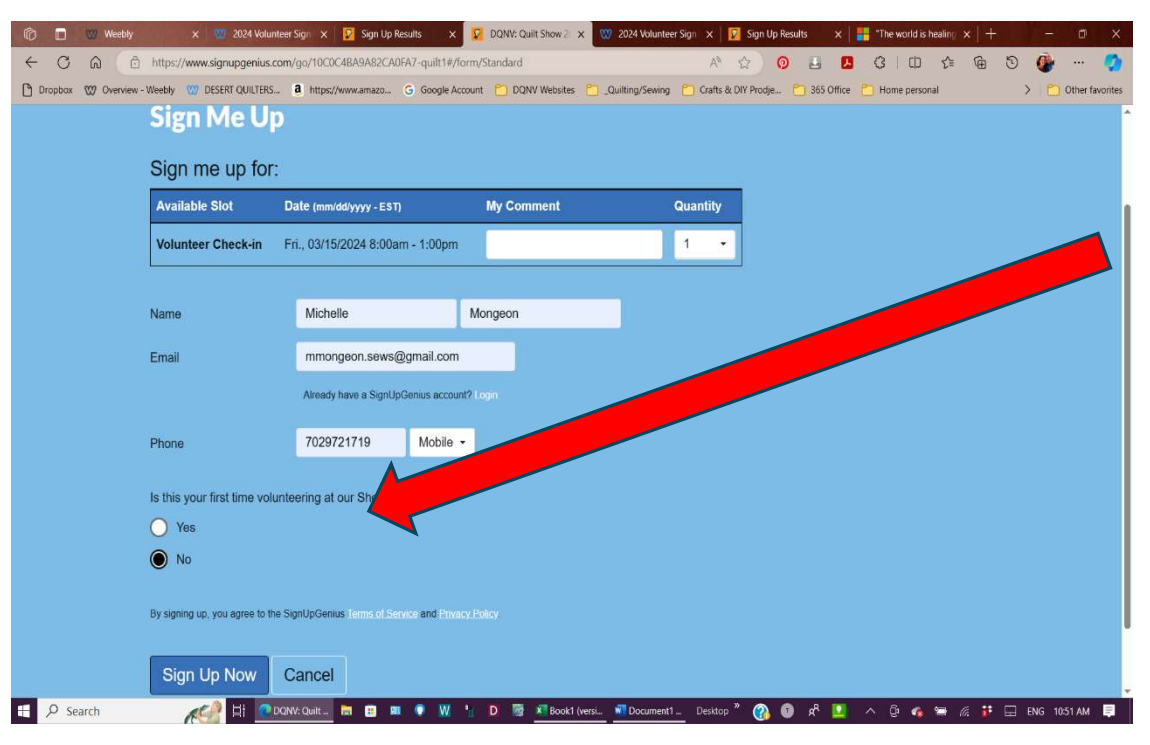

6. Fill in your
information and Click
"Sign Up Now"
When you Click the
"Sign up Now" button
you will see pop up
adds. DQN uses the
free Sign-up Genius
website. Offering you
advertisements is their
way of trying to make
money. IGNORE THEM.

Either click "No Thank You" to all the ads or scroll past them and just click sign up this is your choice! YOU DO NOT HAVE TO SIGN UP FOR ANYTHING OR CREATE AN ACCOUNT ON SIGN UP GENIUS TO VOLUNTEER. You also do not have to be a DQN member to volunteer for the Quilt Show.

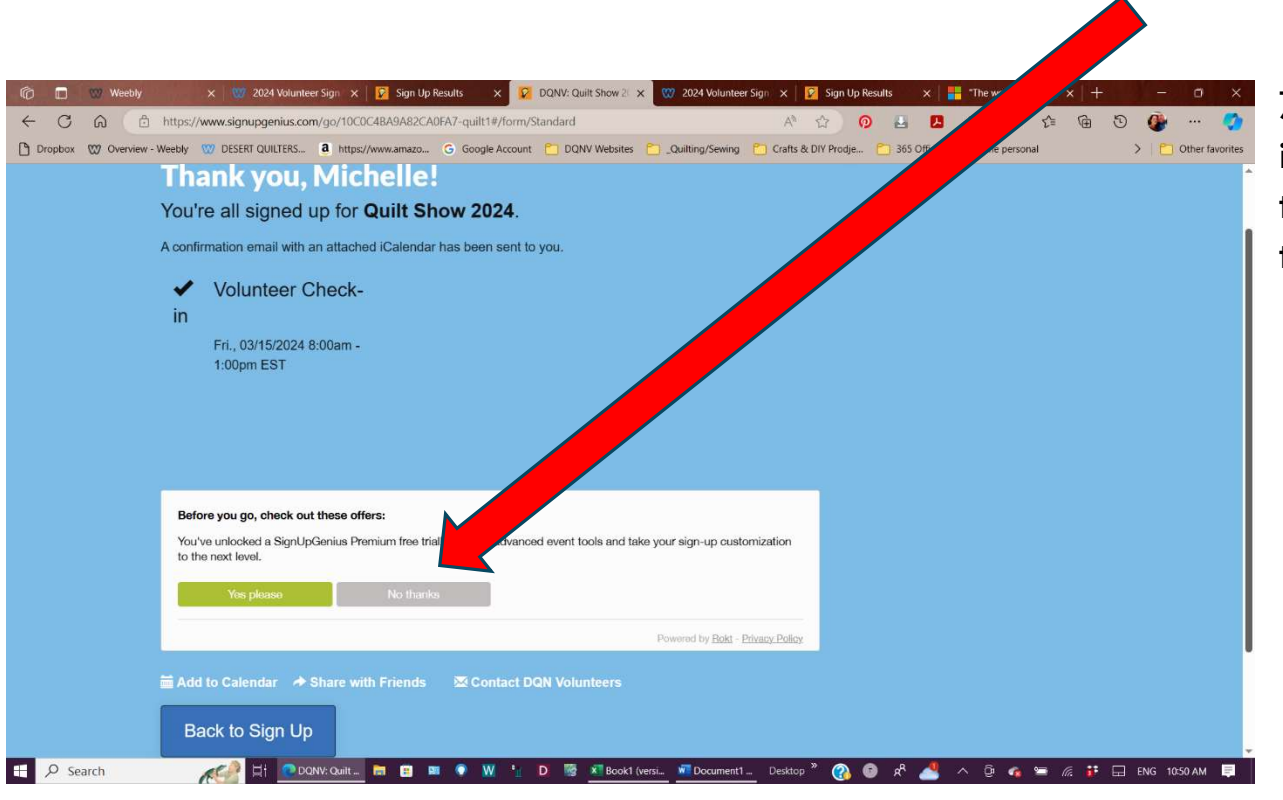

7. Yay! You did it! You are ready to Volunteer for the quilt show.